## CREAR MI CUENTA

 $(\checkmark)$ 

 $\checkmark$ 

( 🗸 )

Es **requisito** para ser inscripto en ROPyCE y poder participar de las contrataciones.

Los datos cargados deben ser del/la interesada, Representante Legal u otro, que tenga **poder suficiente para obligar al mandante**.

Si tenés inconvenientes con CiDi, comunicate al 0800.888.1234

| DIGITAL                                                                                                    | PROFESSAR               | CO DICITAL                                                                                                  | INGRESAR                                                      |
|----------------------------------------------------------------------------------------------------|-------------------------|----------------------------------------------------------------------------------------------------|---------------------------------------------------------------|
| 🔗 1960 🔲 "Qodiest 🔛 "Colmo ser Cudadeno Digital" 🤺 Accessibilidad                                                         | 😢 Normatina 🔿 Apuda     | 😭 1600 🔲 (Dalest 🛄 Cóm se Cudadon Digital) 🕇 Acceda                                                         | dal 😰 Normativa 🔿 Apola                                       |
| Buncă por traimite, servicio o palabra clave.                                                                             |                         | Buscá por trámite, servicio o palabra clave.                                                                | Recordar mi CUIL.                                             |
| _Que trianite querés realizar?<br>La más bancado: Enviendo Dada M. Aufa Meb. Damero Dovincial. Verticación Del Automotor. | Q                       | (Over trämste guerells realizar?<br>Lo män bursade: Emplends Dated M Auferen Darens Powerski Verforskin Del | Childeste tu contraseña?                                      |
| e-Trámite                                                                                                    |                         | e-Trámite                                                                                                   | — O accedi con —                                              |
| Abora podés ingresar lus trámites digitalmente sin moverte de lu casa.                                                    |                         | Ahora podés ingresar tus trámites digitalmente sin moverte de tu casa.                                      | NP                                                            |
| Mesas de entrada Tricia una solicitud desde alguna de las siguientes opciones:                                            | Ala<br>the un triamite? | Mesas de entrada<br>Inicia una solicitud desde alguna de las siguientes opciones:                           | (No sos usuario?<br>Cred to counta →<br>Uniciaste un trámote? |
| Centro Chico Utras Reparticiones Cons                                                                                     | tulta de expediente     | Creatrollo Social Centro Civico                                                                             | Consulta de expediente                                        |
|                                                                                                    |                         |                                                                                                    |                                                               |
|                                                                                                    |                         | CIUBADANO<br>DIGITAL                                                                                        | Datos personales Datos cuenta Confirmar                       |
|                                                                                                    |                         |                                                                                                    |                                                               |
|                                                                                                    |                         | Formularity<br>Complete to:                                                                                 | aguentes campos                                               |

4

Validá tu identidad con **NIVEL 2.** Tenés **dos** opciones para hacerlo:

A través de la **aplicación de CIDI** y con tu selfie

- Descargá la app de Ciudadano Digital que se encuentra disponible en PlayStore (Android) o AppleStore (IOS)
- Ingresá con clave de Ciudadano Digital Nivel 1 y accedé a la opción "Obtener Nivel 2"
- Se te solicitará acceder a la cámara del dispositivo para poder obtener la foto de frente y dorso del DNI. Sólo son válidos los DNI tarjeta.
- Enviá diferentes fotos "selfie" de tu rostro para validar la identidad con el "SID" (Servicio de Identificación Digital del Registro Nacional de las Personas)
- Si todos los datos brindados son correctos, seguí los pasos indicados por la aplicación para completar el proceso

Con "Clave Fiscal Nivel 3" otorgada por **AFIP** 

**Compras** Públicas

- Accedé a *cidi.cba.gov.ar* con tu usuario Nivel 1 e ingresá en la opción "AFIP".
- El sistema te redireccionará para identificarte a través de la web de la AFIP, debiendo para ello **contar previamente con "Clave Fiscal Nivel 3"** de AFIP.
- Si los datos ingresados en AFIP son correctos, podrá realizar la obtención del "Nivel 2 - Verificado" de CiDi.
- Deberás cumplir con los pasos que informa la Plataforma e ingresar el frente y dorso de tu DNI.

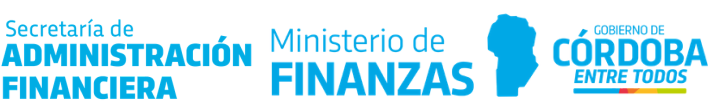